This guide will provide step-by-step instructions on filing a renewal/annual report (with and without changes) with the Division of Corporations. These instructions presently apply to all entity renewals except <u>DBAs</u>, <u>business</u> <u>trusts</u>, and <u>general partnerships</u>, which require a different renewal process (click the relevant link to find further instructions for these entities).

## **Renewals with Changes**

• <u>Click here to access the new business registration system.</u>

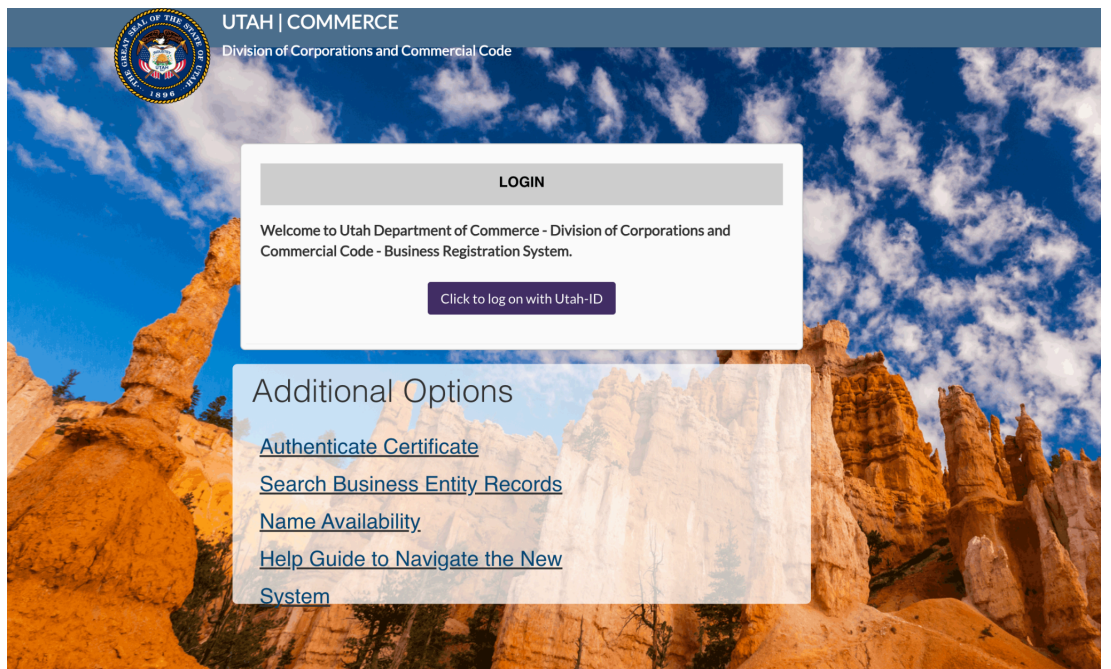

• Log in using your UtahID Account. Enter your email address in the username field. If you don't have an account, <u>create a UtahID</u>.

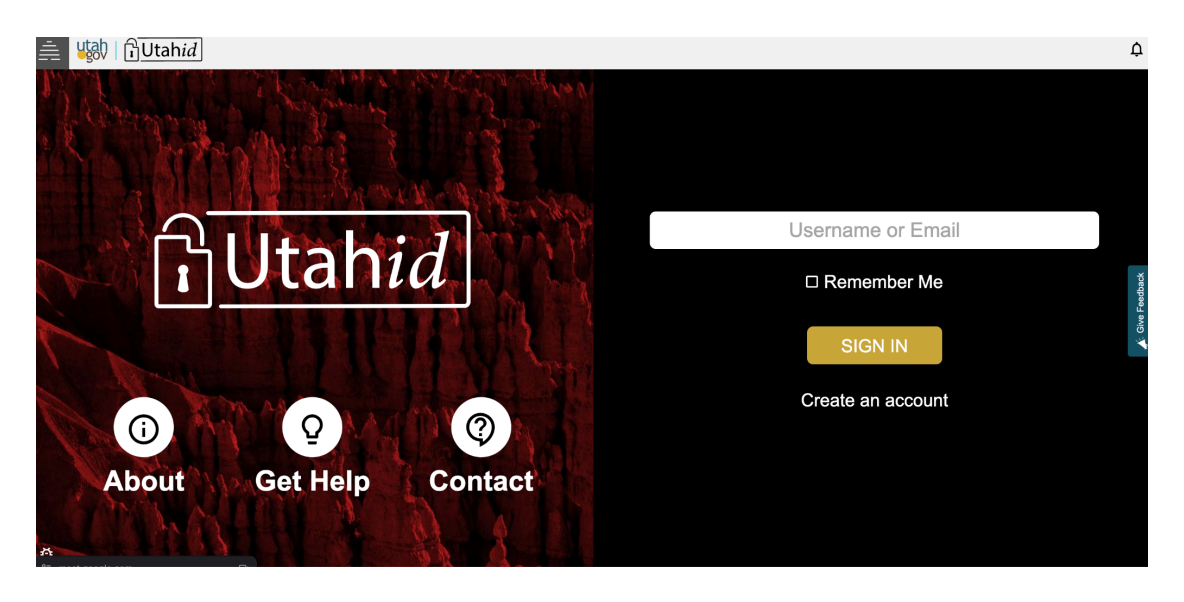

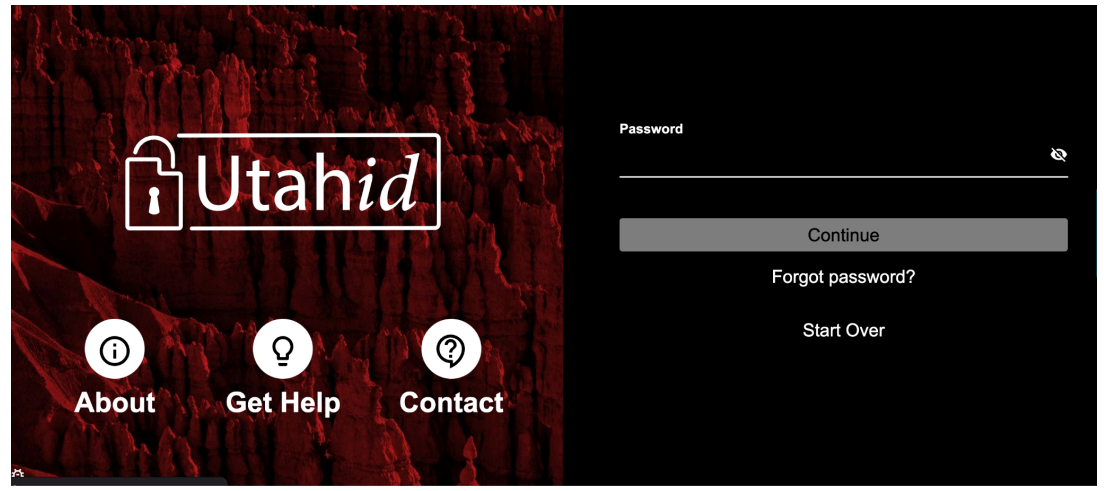

• Click "Annual Report/Renewal" on the left of your Dashboard, then choose "Annual Report/Renewal with Changes" from the dropdown.

|                         |                                                                                           |                         |                                                                                                    | æ                       | <b>▲</b> <sup>0</sup>   | प्त्र ont                                                                                                    | act us i                                                                                                    | Logout                                                                                                    |
|-------------------------|-------------------------------------------------------------------------------------------|-------------------------|----------------------------------------------------------------------------------------------------|-------------------------|-------------------------|----------------------------------------------------------------------------------------------------|----------------------------------------------------------------------------------------------------|----------------------------------------------------------------------------------------------------|
|                         |                                                                                           |                         |                                                                                                    |                         |                         |                                                                                                    |                                                                                                    |                                                                                                    |
|                         |                                                                                           |                         |                                                                                                    |                         |                         |                                                                                                    |                                                                                                    |                                                                                                    |
| you need to know today! |                                                                                           |                         |                                                                                                    |                         |                         |                                                                                                    |                                                                                                    |                                                                                                    |
|                         |                                                                                           |                         |                                                                                                    |                         |                         |                                                                                                    |                                                                                                    |                                                                                                    |
| ngs Orders              | Open                                                                                      | Online                  |                                                                                                    |                         |                         |                                                                                                    |                                                                                                    |                                                                                                    |
| gress Completed         | Tickets                                                                                   | Resubmission<br>Filings |                                                                                                    |                         |                         |                                                                                                    |                                                                                                    |                                                                                                    |
|                         |                                                                                           |                         |                                                                                                    |                         |                         |                                                                                                    |                                                                                                    |                                                                                                    |
| less Search             |                                                                                           |                         |                                                                                                    |                         |                         |                                                                                                    |                                                                                                    |                                                                                                    |
|                         |                                                                                           |                         |                                                                                                    |                         |                         |                                                                                                    |                                                                                                    |                                                                                                    |
| ATIONS                  |                                                                                           |                         | ~                                                                                                    | FILINGS IN PROGRESS     |                         |                                                                                                    |                                                                                                    | ~                                                                                                    |
| FILINGS                 |                                                                                           |                         | ~                                                                                                    | CORRESPONDENCE          |                         |                                                                                                    |                                                                                                    | ~                                                                                                    |
| PAYMENTS                |                                                                                           |                         | ~                                                                                                    | MY BUSINESSES           |                         |                                                                                                    |                                                                                                    | ~                                                                                                    |
|                         | you need to know today!  2 0 Orders Completed  Aness Search  CATIONS  FFILINGS  FPAYMENTS | you need to know today! | you need to know today!<br>2 0 0<br>0 Orders<br>Completed Open<br>Tickets O<br>Prings<br>Prings<br>Completed Completed<br>Prings<br>Completed Completed<br>Completed Completed | you need to know today! | you need to know today! | you need to know today!<br>O O O O<br>ngs O O O<br>Orders O O O<br>Orders O O<br>Orders O<br>Completed Depen Tickets Resubmission<br>Filings<br>Filings IN PROGRESS<br>FILINGS IN PROGRESS<br>FILINGS V CORRESPONDENCE<br>FPAYMENTS V MY BUSINESSES | A     A     A     CONT      Completed     O     O | you need to know today!     O   O   Ogen   Open   Tickets   Resubmission   Filings     Filings     Filings     Filings     Filings     Correspondence     TPAYMENTS     MY BUSINEsses |

| × 🛞                                        |                      |                 |         |                         |   | æ                   | <b>^</b> 0 | 按 <mark>0</mark> 0 | ONTACT US | Logout |
|--------------------------------------------|----------------------|-----------------|---------|-------------------------|---|---------------------|------------|--------------------|-----------|--------|
| MY PROFILE -                               |                      |                 |         |                         |   |                     |            |                    |           |        |
| MANAGE ENTITIES & AUTHORITY 🔫              |                      |                 |         |                         |   |                     |            |                    |           |        |
| SEARCH 👻                                   | Here's what you need | to know to day: |         |                         |   |                     |            |                    |           |        |
| FILE ON AN EXISTING BUSINESS               |                      |                 |         |                         |   |                     |            |                    |           |        |
| ANNUAL REPORT / RENEWAL                    | Filings              | Orders          | Open    | Online                  |   |                     |            |                    |           |        |
| Annual Report / Renewal with<br>Changes    | In-Progress          | Completed       | Tickets | Resubmission<br>Filings |   |                     |            |                    |           |        |
| Annual Report / Renewal without<br>Changes |                      |                 |         |                         |   |                     |            |                    |           |        |
| FORMATIONS & REGISTRATIONS 🔫               | Rusiness Se          | earch           |         |                         |   |                     |            |                    |           |        |
| NAME RESERVATIONS /                        |                      |                 |         |                         |   |                     |            |                    |           |        |
| COPIES AND CERTIFICATES -                  | NOTIFICATION         | S               |         |                         | ~ | FILINGS IN PROGRESS |            |                    |           | ~      |
| SUBMIT A PAPER FILING                      | RECENT FILING        | GS              |         |                         | ~ | CORRESPONDENCE      |            |                    |           | ~      |
|                                            | RECENT PAYM          | ENTS            |         |                         | ~ | MY BUSINESSES       |            |                    |           | ~      |
|                                            |                      |                 |         |                         |   |                     |            |                    |           |        |

• Search for your business or entity name, select it by clicking on the bubble to the left of the name, and then click "Next."

| NTITY SEARCH          |                        |                    |                |            |                              |             |                                    |                           |             |
|-----------------------|------------------------|--------------------|----------------|------------|------------------------------|-------------|------------------------------------|---------------------------|-------------|
| o renew a Business Tr | ust, or an Assumed Nar | me (DBA) please go | to "File on an | Existing E | Business" from the menu on t | he left.    |                                    |                           |             |
|                       | Entity Name: jim       | my                 |                |            |                              |             | Entity Number:                     |                           |             |
|                       |                        |                    |                |            | Q Search                     | Clear       |                                    |                           |             |
| RCH RESULTS           |                        |                    |                |            |                              |             |                                    |                           |             |
| . Entity Name         |                        | Other Name         | ARDueDate      | Status     | Status Details               | Filing Date | Туре                               | Subtype                   | Entity Numb |
| JIMMIES GRANE         | <u>SON, LLC</u>        |                    | 01/31/2024     | Inactive   | Administratively Dissolved   | 01/24/2018  | Domestic Limited Liability Company | Limited Liability Company |             |
| IMMIES GREAT          | GRANDDAUGHTERS, L      | LC                 | 08/31/2024     | Active     | Current                      | 08/02/2018  | Domestic Limited Liability Company | Limited Liability Company |             |
| JIMMY & MEAG          | AN LLC                 |                    | 01/31/2025     | Active     | Current                      | 01/25/2021  | Domestic Limited Liability Company | Limited Liability Company |             |
| JIMMY 58, LLC         |                        |                    | 08/31/2025     | Active     | Current                      | 08/10/2020  | Domestic Limited Liability Company | Limited Liability Company |             |
| JIMMY B LLC           |                        |                    | 03/31/2022     | Inactive   | Administratively Dissolved   | 03/25/2021  | Domestic Limited Liability Company | Limited Liability Company |             |
| JIMMY B TRUCK         | ING LLC                |                    | 09/30/2012     | Inactive   | Administratively Dissolved   | 09/03/2008  | Domestic Limited Liability Company | Limited Liability Company |             |
| JIMMY BRITAIN,        | LLC                    |                    | 05/31/2019     | Inactive   | Administratively Dissolved   | 05/30/2018  | Domestic Limited Liability Company | Limited Liability Company |             |

| Filing Details | Principal Office Address                      | Registered Agent     | Principal Information      | Supporting    | Signature         | Review            | Done          |
|----------------|-----------------------------------------------|----------------------|----------------------------|---------------|-------------------|-------------------|---------------|
|                |                                               |                      |                            | Documentation |                   |                   |               |
|                | Category Type:                                | Business             |                            |               | Fee: \$1          | 18.00             |               |
|                | Transaction Type:                             | Domestic Limited Lia | bility Company - Annual Re | eport/        | Business Name: JI | MMIES GREAT GRANE | DAUGHTERS, LL |
|                |                                               | Renewal With change  | e                          |               |                   |                   |               |
|                |                                               | rtenewar with change | 3                          |               |                   |                   |               |
|                |                                               | Renewal with change  | 3                          |               |                   |                   |               |
|                |                                               | renewar with change  | 3                          |               |                   |                   |               |
|                |                                               | Kenewa with change   | 3                          |               |                   |                   |               |
| Select checkt  | box to update/provide info                    | rmation below.       |                            |               |                   |                   |               |
| Select checkt  | box to update/provide info                    | rmation below.       |                            |               |                   |                   |               |
| Select check   | box to update/provide info                    | rmation below.       |                            |               |                   |                   |               |
| Select checkt  | box to update/provide info                    | rmation below.       |                            |               |                   |                   |               |
| Select checkt  | box to update/provide info                    | rmation below.       |                            |               |                   |                   |               |
| Select checkt  | box to update/provide info                    | rmation below.       |                            |               |                   |                   |               |
| Select checkt  | box to update/provide info<br>TEMENT          | rmation below.       |                            |               |                   |                   |               |
| Select checkt  | box to update/provide info<br>EMENT<br>nent:  | rmation below.       |                            |               |                   |                   |               |
| Select checkt  | box to update/provide info<br>TEMENT<br>nent: | rmation below.       |                            |               |                   |                   |               |

- After completing the steps and updating your information, you must provide a signature. On the signature page, check both boxes, fill in your name and title, and click "Add" next to "Electronic Signature."
  - Navigation tip: Your signature will appear below after clicking "Add" and the required fields you filled out above will become blank. You do not need to fill out the upper signature section again, simply click "Next."

| ndicate the following attestation statements in                                                                                                    | n order to submit the filing                                                                                   |  |
|----------------------------------------------------------------------------------------------------|----------------------------------------------------------------------------------------------------|--|
| I am authorized to sign this Annual Report                                                                                                    | rt / Renewal.                                                                                                  |  |
| I hereby certify:                                                                                                    |                                                                                                    |  |
| <ul> <li>I am authorized to submit this filing;</li> <li>the information in this filing is true a</li> <li>the signature below is of the individu</li> </ul> | nd accurate;<br>ual signing this document or is made with the full knowledge and permission of the individual. |  |
| Electronic Signature:*                                                                                                    | John Smith O Add                                                                                               |  |
| Title / Capacity: *                                                                                                    | Business CEO                                                                                                   |  |
|                                                                                                    | Title or capacity of person signing. If signing on behalf of a business, include business name.                |  |
|                                                                                                    |                                                                                                    |  |

| I am authorized to sign this A                                                     | al Report / Renewal.                                                                  |              |  |
|------------------------------------------------------------------------------------|---------------------------------------------------------------------------------------|--------------|--|
| I hereby certify:                                                                  |                                                                                       |              |  |
| <ul> <li>I am authorized to submit</li> </ul>                                      | is filing;                                                                            |              |  |
| <ul> <li>the information in this fil</li> <li>the signature below is of</li> </ul> | is true and accurate;                                                                 | heindividual |  |
|                                                                                    | individual signing this docament of is made with the full knowledge and permission of | ne nervicea. |  |
| Elect                                                                              | ic Signature:*                                                                        | Add          |  |
|                                                                                    |                                                                                       |              |  |
| 1                                                                                  | / Capacity: *                                                                         |              |  |
|                                                                                    | Title or capacity of person signing. If signing on behalf of a business.              |              |  |
|                                                                                    | include business name,                                                                |              |  |
|                                                                                    |                                                                                       |              |  |
| Elec                                                                               | John Smith                                                                            | The Delete   |  |
|                                                                                    |                                                                                       |              |  |
|                                                                                    | Business CEO                                                                          |              |  |
|                                                                                    |                                                                                       |              |  |
|                                                                                    |                                                                                       |              |  |

• After signing, you will reach the "Review Page." Double-check all your information, scroll down, and click "Add to shopping cart."

| dicate the following attes            | tation statements in orde    | er to submit the filing                                                                  |  |
|---------------------------------------|------------------------------|------------------------------------------------------------------------------------------|--|
| I am authorized to sign               | n this Annual Report / Rer   | newal.                                                                                   |  |
| I hereby certify:                     |                              |                                                                                          |  |
| I am authorized t                     | to submit this filing;       |                                                                                          |  |
| <ul> <li>the signature bel</li> </ul> | low is of the individual sig | sning this document or is made with the full knowledge and permission of the individual. |  |
|                                       | Electronic Signature:        | John Smith                                                                               |  |
|                                       |                              |                                                                                          |  |
|                                       | Title / Capacity:            | Business CEO                                                                             |  |
|                                       |                              |                                                                                          |  |
|                                       |                              |                                                                                          |  |

• Click "Check out" to finish the process.

| DPPING CART     |                                                           |                                                           |         |                       |
|-----------------|-----------------------------------------------------------|-----------------------------------------------------------|---------|-----------------------|
| ems             | ) are no langer valid. To continue with checkout, use the | rature to in progress button to remove them from the cast |         | Grand Total: \$18.0   |
| Checkout Status | Transaction                                               | Name/Reference                                            | Amount  | Action                |
| ~               | Annual Report / Renewal with changes                      | JIMMIES GREAT GRANDDAUGHTERS, LLC                         | \$18.00 | Return to In-progress |
|                 |                                                           | Checkout Ndd Another Item                                 |         |                       |
|                 |                                                           |                                                           |         |                       |
|                 |                                                           |                                                           |         |                       |
|                 |                                                           |                                                           |         |                       |

## Renewals without Changes

These instructions presently apply to all entity renewals except DBAs, business

trusts, and general partnerships, which require a different renewal process.

• <u>Click here to access the new business registration system.</u>

| SPLOOF THE ST | UTAH   COMMERCE                                                                                                    |            |
|---------------|----------------------------------------------------------------------------------------------------|------------|
|               | Division of Corporations and Commercial Code                                                                                                    |            |
|               | LOGIN                                                                                                    |            |
|               | Welcome to Utah Department of Commerce - Division of Corporations and<br>Commercial Code - Business Registration System.<br>Click to log on with Utah-ID |            |
|               |                                                                                                    |            |
| Mar Al        | Additional Options                                                                                                    |            |
| A A A         | Authenticate Certificate                                                                                                    |            |
| Been Mar      | Search Business Entity Records                                                                                                    |            |
|               | Name Availability                                                                                                    |            |
| With Marine   | Help Guide to Navigate the New                                                                                                    | - A CZAR N |
| A CARLE       | System                                                                                                    |            |
|               |                                                                                                    |            |

• Log in using your UtahID Account. Enter your email address in the username field. If you don't have an account, <u>create one for UtahID</u>.

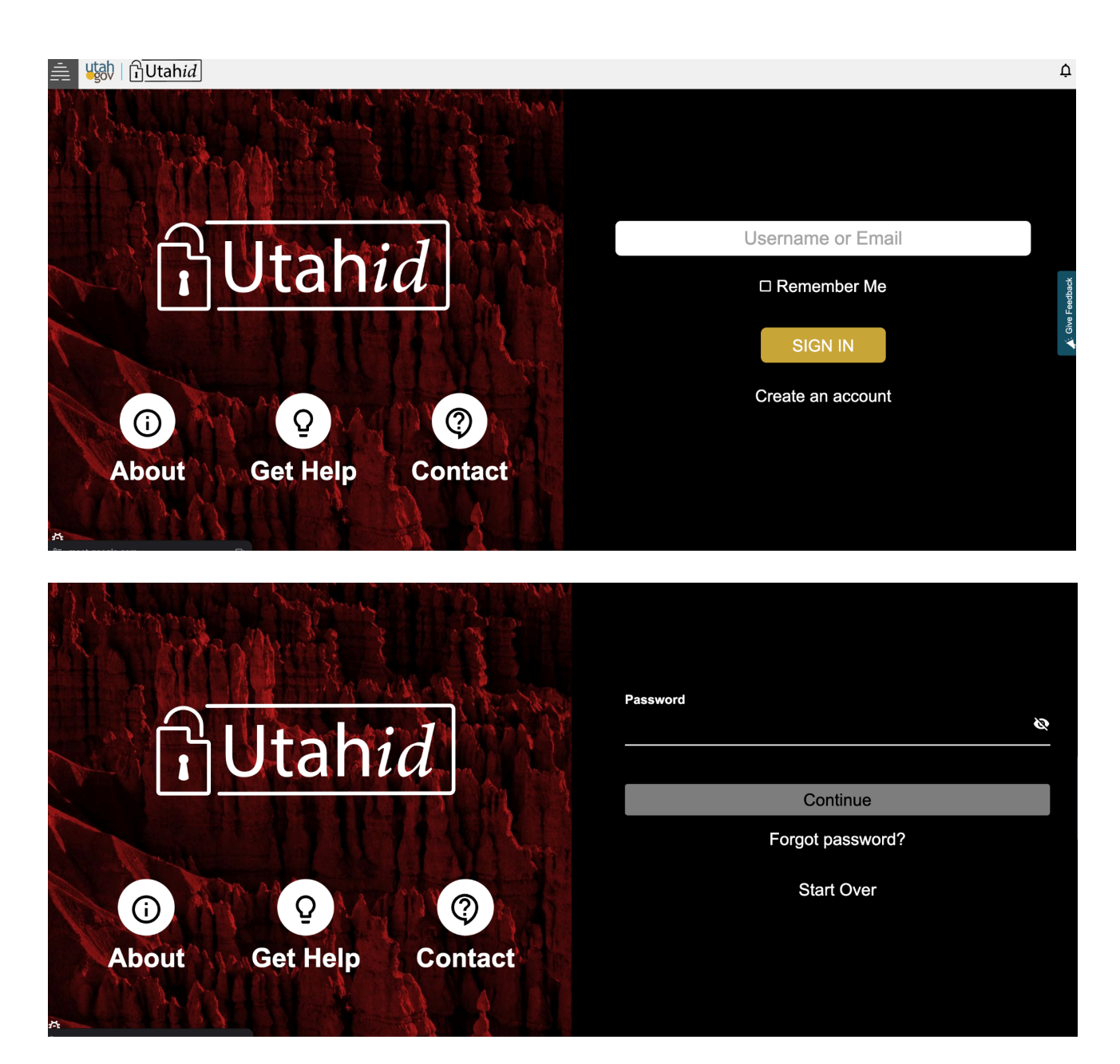

• Click "Annual Report/Renewal" on the left of your Dashboard, then choose "Annual Report/Renewal without Changes" from the dropdown.

| × 🛞                                                                                                    |                                                                                                    |                                              |                      |                                        |        | æ                                                     | •                     | ਦ੍ਰਾ Contact             | US LOGOUT |
|----------------------------------------------------------------------------------------------------|----------------------------------------------------------------------------------------------------|----------------------------------------------|----------------------|----------------------------------------|--------|-------------------------------------------------------|-----------------------|--------------------------|-----------|
| MY PROFILE -                                                                                                    |                                                                                                    |                                              |                      |                                        |        |                                                       |                       |                          |           |
| MANAGE ENTITIES & AUTHORITY 👻                                                                                                    |                                                                                                    |                                              |                      |                                        |        |                                                       |                       |                          |           |
| SEARCH -                                                                                                    | Here's what you need t                                                                                                    | o know today!                                |                      |                                        |        |                                                       |                       |                          |           |
| FILE ON AN EXISTING BUSINESS                                                                                                    |                                                                                                    |                                              |                      |                                        |        |                                                       |                       |                          |           |
| ANNUAL REPORT / RENEWAL                                                                                                    | Filings                                                                                                    | 0<br>Orders                                  | 0<br>Open            | Online                                 |        |                                                       |                       |                          |           |
| FORMATIONS & REGISTRATIONS 👻                                                                                                    | In-Progress                                                                                                    | Completed                                    | Tickets              | Resubmission<br>Filings                |        |                                                       |                       |                          |           |
| NAME RESERVATIONS /<br>REGISTRATIONS                                                                                                    |                                                                                                    |                                              |                      |                                        |        |                                                       |                       |                          |           |
| COPIES AND CERTIFICATES -                                                                                                    | Business Se                                                                                                    | arch                                         |                      |                                        |        |                                                       |                       |                          |           |
| SUBMIT A PAPER FILING                                                                                                    |                                                                                                    |                                              |                      |                                        |        |                                                       |                       |                          |           |
|                                                                                                    | NOTIFICATIONS                                                                                                    | \$                                           |                      |                                        | •      | FILINGS IN PROGRES                                    | SS                    |                          | ~         |
|                                                                                                    | RECENT FILING                                                                                                    | SS                                           |                      |                                        | ~      | CORRESPONDENCE                                        |                       |                          | ~         |
|                                                                                                    | RECENT PAYME                                                                                                    | ENTS                                         |                      |                                        | ~      | MY BUSINESSES                                         |                       |                          | ~         |
| and the state                                                                                                    |                                                                                                    |                                              |                      |                                        | 7      |                                                       |                       |                          |           |
| ×                                                                                                    |                                                                                                    |                                              |                      |                                        |        | đ                                                     |                       | भ्र <sup>0</sup> contact | US LOGOUT |
| X Y PROFILE -                                                                                                    |                                                                                                    |                                              |                      |                                        | /      | æ                                                     | ▲ <sup>0</sup>        | ਸ਼ <sup>0</sup> CONTACT  | US LOGOUT |
| MY PROFILE •<br>MANAGE ENTITIES & AUTHORITY •                                                                                                    |                                                                                                    |                                              |                      |                                        |        | æ                                                     | • • •                 | भू <sup>0</sup> CONTACT  | US LOGOUT |
| MY PROFILE •<br>MANAGE ENTIFIES & AUTHORITY •<br>SEARCH •                                                                                                    | Here's what you need to                                                                                                   | o know today!                                |                      |                                        | /      | æ                                                     | <b>▲</b> <sup>0</sup> | भू <sup>0</sup> CONTACT  | US LOGOUT |
| MY PROFILE   MANAGE ENTITIES & AUTHORITY  SEARCH  FILE ON AN EXISTING BUSINESS                                                                                                    | Here's what you need to                                                                                                   | o know today!                                |                      |                                        |        | æ                                                     | A .                   | भू <sup>0</sup> CONTACT  | US LOGOUT |
| MY PROFILE •<br>MANAGE ENTITIES & AUTHORITY •<br>SEARCH •<br>FILE ON AN EXISTING BUSINESS<br>ANNUAL REPORT / RENEWAL •                                                                                                    | Here's what you need to<br>4<br>Filings                                                                                   | o know today!<br>0<br>Orders                 | 0<br>Open            | 0<br>Online                            |        | e e                                                   | A <sup>0</sup>        | ਸ਼ <sup>0</sup> CONTACT  | US LOGOUT |
| MY PROFILE   MY PROFILE  MANAGE ENTITIES & AUTHORITY  SEARCH  FILE ON AN EXISTING BUSINESS  ANNUAL REPORT / RE-NEWAL  Annual Report / Re-NEWAL  Annual Report / Re-NEWAL  Annual Report / Re-NEWAL                                                                                                    | Here's what you need to<br>4<br>Filings<br>In-Progress                                                                    | o know today!<br>O<br>Orders<br>Completed    | 0<br>Open<br>Tickets | 0<br>Online<br>Resubmission<br>Filings |        | æ                                                     | •                     | ₽ <sup>O</sup> CONTACT   | US LOGOUT |
| MY PROFILE MANAGE ENTITIES & AUTHORITY KANAGE ENTITIES & AUTHORITY KEARCH FILE ON AN EXISTING BUSINESS ANNUAL REPORT / Renewal with Changes Annual Report / Renewal without Changes                                                                                                    | Here's what you need to<br>4<br>Filings<br>In-Progress                                                                    | o know today!<br>Orders<br>Completed         | 0<br>Open<br>Tickets | 0<br>Online<br>Resubmission<br>Filings |        | æ                                                     | A.                    | ਸ਼ <sup>0</sup> CONTACT  | US LOGOUT |
| MY PROFILE  MY PROFILE  MANAGE ENTITIES & AUTHORITY  SEARCH  FILE ON AN EXISTING BUSINESS  ANNUAL REPORT / RENEWAL  Annual Report / Renewal with  Changes  FORMATIONS & REGISTRATIONS                                                                                                    | Here's what you need to<br>4<br>Filings<br>In-Progress                                                                    | o know today!<br>O<br>Orders<br>Completed    | 0<br>Open<br>Tickets | 0<br>Online<br>Resubmission<br>Filings |        | æ                                                     |                       | भू <sup>0</sup> CONTACT  | US LOGOUT |
| MY PROFILE         •           MANAGE ENTITIES & AUTHORITY         •           SEARCH         •           FILE ON AN EXISTING BUSINESS         •           ANNUAL REPORT / RENEWAL         •           Annual Report / Renewal with<br>Changes         •           Annual Report / Renewal with<br>Changes         •           Annual Report / Renewal with<br>Changes         •           MAME RESERVATIONS & REGISTRATIONS         • | Here's what you need to<br>4<br>Filings<br>In-Progress<br>& Business Sec                                                  | o know today!<br>O<br>Orders<br>Completed    | 0<br>Open<br>Tickets | 0<br>Online<br>Resubmission<br>Filings |        |                                                       |                       | P CONTACT                | US LOGOUT |
| MY PROFILE       •         MANAGE ENTITIES & AUTHORITY       •         SEARCH       •         FILE ON AN EXISTING BUSINESS       •         ANNUAL REPORT / RENEWAL       •         Annual Report / Renewal with Changes       •         Annual Report / Renewal without Changes       •         FORMATIONS & REGISTRATIONS       •         NAME RESERVATIONS       •         COPIES AND CERTIFICATES       •                           | Here's what you need to<br>4<br>Filings<br>In-Progress<br>Rusiness Sec<br>NOTIFICATIONS                                   | o know today!<br>Orders<br>Completed<br>arch | 0<br>Open<br>Tickets | 0<br>Online<br>Resubmission<br>Filings |        | R<br>FILINGS IN PROGRES                               | 35                    | ₽ <sup>0</sup> CONTACT   | US LOGOUT |
| MY PROFILE       •         MANAGE ENTITIES & AUTHORITY       •         SEARCH       •         FILE ON AN EXISTING BUSINESS       •         ANNUAL REPORT / RENEWAL       •         Annual Report / Renewal without Changes       •         Annual Report / Renewal without Changes       •         FORMATIONS & REGISTRATIONS       •         COPIES AND CERTIFICATES       •         SUBMIT A PAPER FILING       •                    | Here's what you need to<br>4<br>Filings<br>In-Progress<br>Business Sec<br>NOTIFICATIONS<br>RECENT FILING                  | o know today!<br>Orders<br>Completed<br>arch | 0<br>Open<br>Tickets | 0<br>Online<br>Resubmission<br>Filings | ×      | FILINGS IN PROGRES                                    | ss                    | ₽ <sup>0</sup> CONTACT   | US LOGOUT |
| MY PROFILE       •         MANAGE ENTITIES & AUTHORITY       •         SEARCH       •         FILE ON AN EXISTING BUSINESS       •         ANNUAL REPORT / RENEWAL       •         Annual Report / Renewal without Changes       •         FORMATIONS & REGISTRATIONS       •         NAME RESERVATIONS / REGISTRATIONS       •         COPIES AND CERTIFICATES       •         SUBMIT A PAPER FILING       •                          | Here's what you need to<br>4<br>Filings<br>In-Progress<br>Business Ser<br>NOTIFICATIONS<br>RECENT FILING<br>RECENT FILING | o know today!<br>Orders<br>Completed<br>arch | 0<br>Open<br>Tickets | 0<br>Online<br>Resubmission<br>Filings | ×<br>× | FILINGS IN PROGRES<br>CORRESPONDENCE<br>MY BUSINESSES | 35                    | ₽ <sup>0</sup> CONTACT   | US LOGOUT |

• Search for your business or entity name, select it by clicking on the bubble to the left of the name, and then click "Next." Then, follow the directions until you reach the signature page.

| _     |                                          |                 |                |            |                            |              |                                    |                           |               |
|-------|------------------------------------------|-----------------|----------------|------------|----------------------------|--------------|------------------------------------|---------------------------|---------------|
| ENTI  | TY SEARCH                                |                 |                |            |                            |              |                                    |                           |               |
| Tore  | new a Business Trust, or an Assumed Name | (DBA) please go | to "File on an | Existing E | Business" from the menu or | the left.    |                                    |                           |               |
|       |                                          |                 |                |            |                            |              |                                    |                           |               |
|       | Entity Name: jimmy                       | (               |                |            |                            |              | Entity Number:                     |                           |               |
|       |                                          |                 |                |            |                            |              |                                    |                           |               |
|       |                                          |                 |                |            | Q Search                   | Clear        |                                    |                           |               |
|       |                                          |                 |                |            |                            |              |                                    |                           |               |
|       |                                          |                 |                |            |                            |              |                                    |                           |               |
| SE/ R | CH RESULTS                               |                 |                |            |                            |              |                                    |                           |               |
| Se .  | Entity Name                              | Other Name      | ARDueDate      | Status     | Status Details             | Filing Date  | Туре                               | Subtype                   | Entity Number |
|       | JIMMIES GRANDSON, LLC                    |                 | 01/31/2024     | Inactive   | Administratively Dissolve  | d 01/24/2018 | Domestic Limited Liability Company | Limited Liability Company |               |
| 0     | IMMIES GREAT GRANDDAUGHTERS, LLC         | 2               | 08/31/2024     | Active     | Current                    | 08/02/2018   | Domestic Limited Liability Company | Limited Liability Company |               |
|       | JIMMY & MEAGAN LLC                       |                 | 01/31/2025     | Active     | Current                    | 01/25/2021   | Domestic Limited Liability Company | Limited Liability Company |               |
| 0     | JIMMY 58, LLC                            |                 | 08/31/2025     | Active     | Current                    | 08/10/2020   | Domestic Limited Liability Company | Limited Liability Company |               |
| 0     | JIMMY B LLC                              |                 | 03/31/2022     | Inactive   | Administratively Dissolve  | d 03/25/2021 | Domestic Limited Liability Company | Limited Liability Company |               |
| 0     | JIMMY B TRUCKING LLC                     |                 | 09/30/2012     | Inactive   | Administratively Dissolve  | d 09/03/2008 | Domestic Limited Liability Company | Limited Liability Company |               |
| 0     | JIMMY BRITAIN, LLC                       |                 | 05/31/2019     | Inactive   | Administratively Dissolve  | d 05/30/2018 | Domestic Limited Liability Company | Limited Liability Company |               |

• After completing the steps and updating your information, you must provide a signature. On the signature page, check both boxes, fill in your name and title, and click "Add" next to "Electronic Signature." **Navigation tip:** Your signature will move down due to a temporary bug; click "Next." You do not need to fill out the upper signature section again.

| I am authorized to sign this Annual R                                                                | eport / Renewal.                                                                                   |  |
|----------------------------------------------------------------------------------------------------|----------------------------------------------------------------------------------------------------|--|
| I hereby certify:                                                                                    |                                                                                                    |  |
| <ul> <li>I am authorized to submit this fil</li> <li>the information in this filing is tr</li> </ul> | ling;<br>ue and accurate;                                                                          |  |
| <ul> <li>the signature below is of the indi</li> </ul>                                               | ividual signing this document or is made with the full knowledge and permission of the individual. |  |
| Electronic Signature                                                                                 | e:* John Smith                                                                                     |  |
| Title / Capacity                                                                                     | R* Business CEO                                                                                    |  |
|                                                                                                    | Title or capacity of person signing. If signing on behalf of a                                     |  |

| I am authorized to s                                                                   | ign this Annual Report / Ren                                                                     | ewal.                                                                                           |   |
|----------------------------------------------------------------------------------------|--------------------------------------------------------------------------------------------------|-------------------------------------------------------------------------------------------------|---|
| I hereby certify:                                                                      |                                                                                                  |                                                                                                 |   |
| <ul> <li>I am authorized</li> <li>the information</li> <li>the signature be</li> </ul> | l to submit this filing;<br>i in this filing is true and accu<br>elow is of the individual signi | rate;<br>ing this document or is made with the full knowledge and permission of the individual. |   |
|                                                                                        | Electronic Signature:*                                                                           | Add                                                                                             |   |
|                                                                                        | Title / Capacity: *                                                                              | Title or conscitute fragment forming on bobolf of a huminose                                    |   |
|                                                                                        |                                                                                                  | nee or capacity of person againing in againing of benan of a business,                          |   |
| 6                                                                                      | Electronic Signature:                                                                            | John Smith 🗰 Delete                                                                             |   |
|                                                                                        | Title / Capacity:                                                                                | Business CEO                                                                                    | ١ |
|                                                                                        |                                                                                                  |                                                                                                 |   |

• After signing, you will reach the "Review Page." Double-check all your information, scroll down, and click "Add to shopping cart."

| dicate the following atte                                    | estation statements in orde   | r to submit the filing                                                                            |  |
|--------------------------------------------------------------|-------------------------------|---------------------------------------------------------------------------------------------------|--|
| I am authorized to sig                                       | gn this Annual Report / Rer   | newal.                                                                                            |  |
| I hereby certify:                                            |                               |                                                                                                   |  |
| <ul> <li>I am authorized</li> <li>the information</li> </ul> | to submit this filing;        | u venteu                                                                                          |  |
| the signature be                                             | elow is of the individual sig | unate,<br>ning this document or is made with the full knowledge and permission of the individual. |  |
|                                                              | Electronic Signature:         | John Smith                                                                                        |  |
|                                                              | Title / Capacity:             | Business CEO                                                                                      |  |
|                                                              |                               |                                                                                                   |  |
|                                                              |                               |                                                                                                   |  |

• Click "Check out" to finish the process.

| OPPING CART                   |                                                         |                                                            |                   |                              |
|-------------------------------|---------------------------------------------------------|------------------------------------------------------------|-------------------|------------------------------|
| tems .                        |                                                         |                                                            |                   | Grand Total: \$18.00         |
| Filings with a red X (X ) are | e no longer valid. To continue with checkout, use the r | return to in-progress button to remove them from the cart. |                   |                              |
| Checkout Status               | Transaction<br>Annual Report / Renewal with changes     | Name/Reterence<br>JIMMIES GREAT GRANDDAUGHTERS, LLC        | Amount<br>\$18.00 | Action Return to In-progress |
|                               |                                                         | Checkout I \dd Another Item                                |                   |                              |